## **Connecting the Form 1099-NEC to Schedule C**

| Transferring 1099-NEC to Schedule                                                                                        |                                                              |
|----------------------------------------------------------------------------------------------------|--------------------------------------------------------------|
| Income recorded on a 1099-NEC is reported as either business income (on a Schedule C) or as farm income (on Schedule F). |                                                              |
| How would you like to report this income? * Schedule C - Business Income                                                 | Link the information from the 1099-NEC to Schedule C by      |
| O Schedule F - Farm Income                                                                                               | selecting the Schedule C button and then selecting Continue. |
| BACK CONTINUE                                                                                                    |                                                              |

Note: If the taxpayer has more than one business, you must use a separate Schedule C for each.

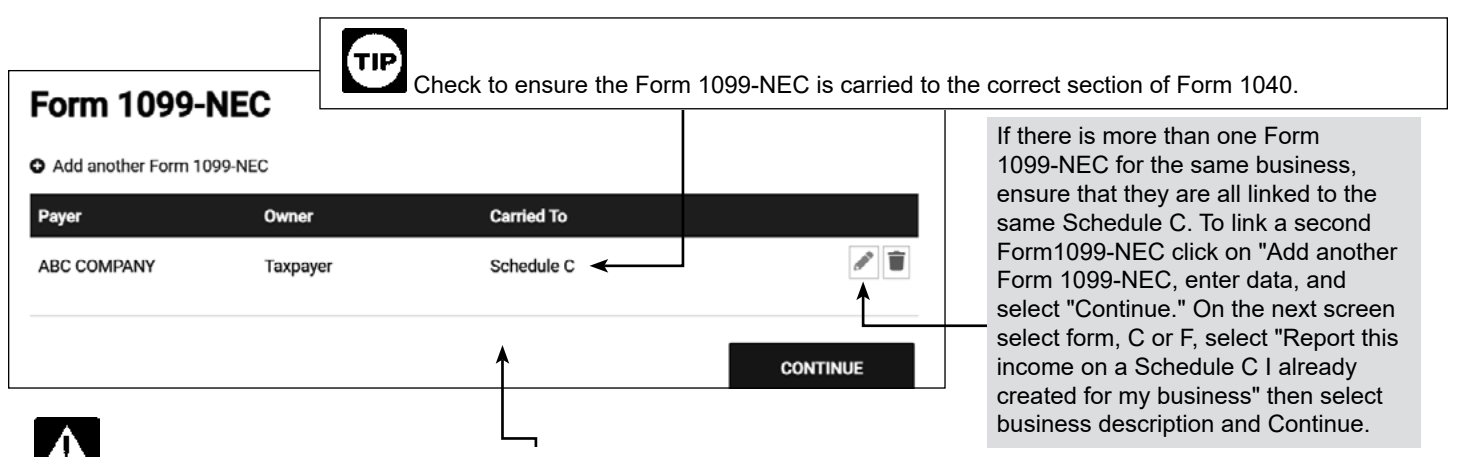

If the Carried To section says "None" the income is not being reported on the return. Select Edit and link to the appropriate Schedule.